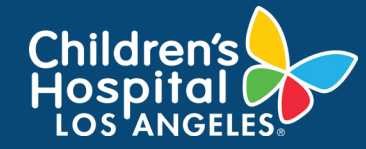

## CoreConnect, CHLA's Facility Billing System: View Invoices - Accountants Job Aid

## **INSTRUCTIONS**

- 1. Log into <u>CoreConnect</u>.
  - FOR INTERNAL USERS: If you have a CHLA email and password, select CHLA Domain Username (Okta single sign on) to sign in.
  - FOR EXTERNAL USERS: If you do <u>not</u> have a CHLA email and password, select Priority Software Account (email address and unique password) to sign in.

## Logon using:

- CHLA Domain Username
- Priority Software Account

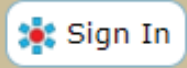

- 2. Select the **drop menu** from the Invoice Icon from the Operations tab.
- 3. Select the **date** and check off **items** from the **Show** filter section. Then click **Apply Options**.

| Activity                                                                                                    | Accounting | ک<br>Settings | Invoices | Schedule   | Products | Invoice / Quote # |  |  |  |
|----------------------------------------------------------------------------------------------------|------------|---------------|----------|------------|----------|-------------------|--|--|--|
|                                                                                                    | Dashboards |               | Billing  | Scheduling | Ordering | Quick Find        |  |  |  |
| Invoice Listing                                                                                                    |            |               |          |            |          |                   |  |  |  |
| Ise the Filtering Ontions below and then click "Apply Ontions" to view the results                                                                                                    |            |               |          |            |          |                   |  |  |  |
| ▼ Ontions                                                                                                    |            |               |          |            |          |                   |  |  |  |
| Invoice # through<br>Invoice Dates 04-07-2021 through 07-06-2021<br>Cleared Dates through<br>Show:<br>Voided Invoices?<br>Cleared Invoices?<br>Cleared Invoices?<br>Un-Cleared Invoices?<br>Invoices in All Facilities? |            |               |          |            |          |                   |  |  |  |

4. Invoices will reflect below if applicable.

|  | Facility<br>Code | ♥<br>Facility<br>Name | +<br>Invoice<br># | Order<br>Reference | Invoice<br>Date | Project | Project<br>Name | Charge | Payments | Balance  | Payment<br>Method | Status |
|--|------------------|-----------------------|-------------------|--------------------|-----------------|---------|-----------------|--------|----------|----------|-------------------|--------|
|  | coue             | Name                  | #                 | Reference          | Date            | project | Name            | Charge | Payments | Ddialice | метной            | Status |

1